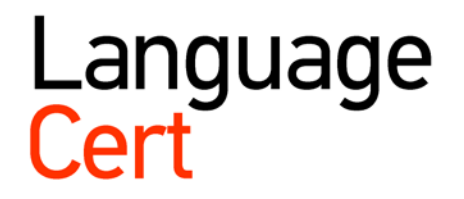

# Οδηγίες Εγγραφής στις Εξετάσεις για Ανεξάρτητους Υποψηφίους

Απρίλιος 2018 Έκδοση 04.2

languagecert.org

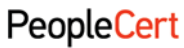

All talents, certified.

PeopleCert – Certifying Professionals **E-mail:** info@peoplecert.org, www.peoplecert.org

#### Copyright © 2011-2018 PeopleCert.

All rights reserved. No part of this publication may be reproduced or transmitted in any form and by any means (electronic, photocopying, recording or otherwise) except as permitted in writing by PeopleCert. Enquiries for permission to reproduce, transmit or use for any purpose this material should be directed to the publisher.

#### DISCLAIMER

This publication is designed to provide helpful information to the reader. Although every care has been taken by PeopleCert in the preparation of this publication, no representation or warranty (express or implied) is given by PeopleCert as publisher with respect as to the completeness, accuracy, reliability, suitability or availability of the information contained within it and neither shall PeopleCert be responsible or liable for any loss or damage whatsoever (indicatively but not limited to, special, indirect, consequential) arising or resulting of virtue of information, instructions or advice contained within this publication.

### Περιεχόμενα:

| Είναι η πρώτη σας συμμετοχή σε εξέταση LanguageCert                               | 3    |
|-----------------------------------------------------------------------------------|------|
| Έχετε ενεργό Web PeopleCert λογαριασμό                                            | . 12 |
| Έχετε πρόβλημα να εισέλθετε στο λογαριασμό σας ή ξεχάσατε τους κωδικούς πρόσβασης | . 14 |

### Οδηγίες Εγγραφής στις εξετάσεις LanguageCert

Η διαδικασία εγγραφής στις εξετάσεις LanguageCert είναι μια απλή διαδικασία η οποία περιλαμβάνει 2 βασικά στάδια: τη δημιουργία του profile σας ως υποψηφίου παράλληλα με την δήλωση σας στην πρώτη εξέταση και στην συνέχεια την ενεργοποίηση του Web PeopleCert λογαριασμού σας ακολουθώντας τα βήματα που περιγράφονται στην ενότητα Είναι η πρώτη σας συμμετοχή σε εξέταση LanguageCert.

Στη συνέχεια, μέσα από τον λογαριασμό σας έχετε τη δυνατότητα να δείτε το Πρόγραμμα των εξετάσεών σας (Statement of Entry), τα αποτελέσματα των εξετάσεών σας (Statement of Results) αλλά και να εγγραφείτε σε μελλοντικές εξετάσεις όπως περιγράφεται στην ενότητα Έχετε ενεργό Web PeopleCert λογαριασμό.

### 1 Είναι η πρώτη σας συμμετοχή σε εξέταση LanguageCert

### **1.1** Επισκεφτείτε την σελίδα <u>https://passport.peoplecert.org/registration/default.aspx</u>

| LanguageCert Candi                                                                                                    | date Area                                                                                                    |                                         |
|----------------------------------------------------------------------------------------------------|----------------------------------------------------------------------------------------------------|-----------------------------------------|
| Online Εγγραφή Υποψηφίου Εξετά                                                                                                    | ισεων Αγγλικών LanguageCert                                                                                                    |                                         |
| Η υπηρεσία της online εγγραφής είναι διαθέσιμη 2<br>το ονοματεπώνυμό σας ακριβώς όπως αναγράφετ<br>ταυτότητα, διαβατήριο κτλ) που θα προσκομίσετε                                                                                                    | 24 ώρες την ημέρα, 7 ημέρες την εβδομάδα. Δηλώστε<br>αι στο έγγραφο ταυτοπροσωπίας (αστυνομική<br>: μαζί σας την ημέρα της εξέτασης.                                                                      |                                         |
| Μπορείτε να εγγραφείτε σε οποιαδήποτε από τις r<br>λήξη της περιόδου δεν υπάρχει εγγύηση ότι μπορι                                                                                                    | ιαρακάτω εξεταστικές περιόδους και πόλεις. Μετά την<br>εί να επιτευχθεί η εγγραφή.                                                                                                    |                                         |
| Ημερομηνίες Εξετάσεων                                                                                                    | Καταληκτική Ημερομηνία On-line Εγγραφών                                                                                                    | Καταληκτική Ημερομηνία Εντύπων Εγγραφών |
| 02/12-03/12/2017                                                                                                    | 30/10/2017                                                                                                    | 23/10/2017                              |
| 20/01-21/01/2018                                                                                                    | 18/12/2017                                                                                                    | 11/12/2017                              |
| 24/02-25/02/2018                                                                                                    | 25/01/2018                                                                                                    | 15/01/2018                              |
| 17/03-18/03/2018                                                                                                    | 12/02/2018                                                                                                    | 05/02/2018                              |
| <ul> <li>Ειπικείε την επισυρητή εξεταστική περισού κί<br/>που επιθιομέτας, ανά επίπεδο.</li> <li>Υποβολή<br/>Επιβεβαιώστε τα προσωπικά σας στοιχεία και<br/>και κανονισμών εξετάστων.</li> <li>Πλαρομή<br/>Η πληρωμή των εξέταστρων μπορεί να γίνει:</li> <li>Α. Με την χρήση παντατικής κάρτας Visa ή<br/>Β. Με κατάθεση του ανττήμου εξέτασης</li> <li>i. στο λογοριασμό 5032-035-149-241<br/>Πειρακίος ή</li> </ul> | αι πολη, κασαις και τις γραπτες τη και προφορικες εξετάσεις<br>τις εξετάσεις που έχετε επιλέξει και κάντε αποδοχή όρων<br>Mastercard κατά την εγγροφή σας.<br>.: GR7401720320005032035149241 της Τράπεζας |                                         |
| <ul> <li>στο λογαριασμό 080/47189504 : Gl</li> <li>και reference το ονοματεπώνυμό σας.</li> <li>Τα στοιχεία του καταθετηρίου (αριθμός υποκατασ</li> </ul>                                                                                                    | R080110080000008047189504 της Εθνικής Τράπεζας<br>πήματος και οριθμός κατοθετηρίου) θα                                                                                                    |                                         |
| χρησιμοποιηθούν κατά την καταχώρηση των στοι<br>Για βοήθεια χρησιμοποιήστε τον <u>οδηγό online</u>                                                                                                    | χείων σας στη συνέχεια της ηλεκτρονικής σας αίτησης.<br><u>ε εγγραφής</u> (PDF).                                                                                                    |                                         |
| Έναρξη Εγγραφής                                                                                                    |                                                                                                    |                                         |

### **1.2** Πατώντας «Έναρξη Εγγραφής» θα μεταβείτε στην επόμενη σελίδα δημιουργίας του profile σας.

| Languageeere                                                                                                    | Candidate Area                                                                                                    |
|----------------------------------------------------------------------------------------------------|----------------------------------------------------------------------------------------------------|
| Online Εγγραφή - Βήμα                                                                                                    | 1: Εγγραφή Υποψηφίου                                                                                                    |
| Παρακαλούμε συμπληρώστε την πα<br>ακριβώς όπως αναγράφεται στο έγ<br>θα προσκομίσετε μαζί σας την ημέμ<br>υποχρεωτικά (επιλέγοντας τη λέξη | αρακάτω φόρμα με τα στοιχεία σας. Δηλώστε το ονοματεπώνυμό σας<br>γραφο ταυτοπροσωπίας (αστυνομική ταυτότητα, διαβατήριο κτλ) που<br>ρα της εξέτασης. Τα πεδία της φόρμας με έντονους χαρακτήρες είναι<br>latin μετατρέπεται το αντίστοιχο πεδίο του σε λατινικά). |
| Βιογραφικά Στοιχεία                                                                                                    | a (11)                                                                                                    |
| Επωνυμο (ΕΛληνικα)                                                                                                    | Surname ( <u>latin</u> )                                                                                                    |
| Όνομα (Ελληνικά)                                                                                                    | Name ( <u>latin</u> )                                                                                                    |
| <b>Πατρώνυμο</b> (Ελληνικά)                                                                                                    | Father's name ( <u>latin</u> )                                                                                                    |
| Ημερομηνία Γεννησης (dd-mm·                                                                                                    | -99999)                                                                                                    |
| Φύλο                                                                                                    |                                                                                                    |
| <mark>Φύλο</mark><br>Ο Άρρεν                                                                                                    | Ο Θήλυ                                                                                                    |
| Φύλο<br>Ο Άρρεν<br>Στοιχεία Επικοινωνίας                                                                                                   | Ο Θήλυ<br>Τσχυδοουμγός Κάδικας                                                                                                    |
| Φύλο<br>Ο Άρρεν<br>Στοιχεία Επικοινωνίας<br>Διεύθυνση                                                                                      | Ο Θήλυ<br>Ταχυδρομικός Κώδικας<br>Επιλέξτε                                                                                                    |
| <u>Φύλο</u> <ul> <li>Άρρεν</li> <li>Στοιχεία Επικοινωνίας</li> <li>Διεύθυνση</li> <li>Email</li> </ul>                                     | <ul> <li>Θήλυ</li> <li>Ταχυδρομικός Κώδικας</li> <li>Επιλέξτε</li> <li>Εmail (Επιβεβαίωση)</li> </ul>                                                                                                    |
| <ul> <li>Φύλο</li> <li>Άρρεν</li> <li>Στοιχεία Επικοινωνίας</li> <li>Διεύθυνση</li> <li>Εmail</li> <li>Κινητό</li> </ul>                   | <ul> <li>Θήλυ</li> <li>Ταχυδρομικός Κώδικας</li> <li>Επιλέξτε</li> <li>Εmail (Επιβεβαίωση)</li> <li>Τηλέφωνο</li> </ul>                                                                                                    |
| Φὐλο         ` Ἀρρεν         Στοιχεία Επικοινωνίας         Διεύθυνση                                                                       | <ul> <li>Ο Θήλυ</li> <li>Ταχυδρομικός Κώδικας</li> <li>Επιλέξτε</li> <li>Εmail (Επιβεβαίωση)</li> <li>Τηλέφωνο</li> </ul>                                                                                                    |
| Φὐλο         Διεύθυνση         Εmail         Γ         Fax                                                                                 | <ul> <li>Θήλυ</li> <li>Ταχυδρομικός Κώδικας</li> <li>Επιλέξτε</li> <li>Εmail (Επιβεβαίωση)</li> <li>Τηλέφωνο</li> </ul>                                                                                                    |

Εισαγωγή Επώνυμο, Όνομα, Πατρώνυμο: τα στοιχεία που εισάγετε μετατρέπονται αυτόματα σε κεφαλαία <u>Ελληνικά</u> ενώ σε περίπτωση που εισάγετε μη αποδεκτούς χαρακτήρες όπως ";[[!@#\$%^&\*()+\_<>? ~ = \/ ", " εμφανίζεται το ακόλουθο μήνυμα λάθους:

# 😲 Μη αποδεκτή μορφή ονόματος 🎽

Εισαγωγή Surname, Name, Father's Name: τα στοιχεία που εισάγετε μετατρέπονται αυτόματα σε κεφαλαία <u>Λατινικά</u> ενώ σε περίπτωση που εισάγετε μη αποδεκτούς χαρακτήρες όπως "; [[!@#\$%^&\*()+\_<>? ~ |=\/", " εμφανίζεται το ακόλουθο μήνυμα λάθους:

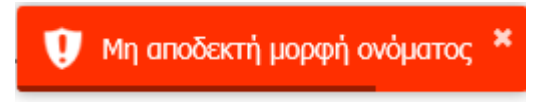

Εισαγωγή Ημερομηνίας Γέννησης: Σε περίπτωση που εισάγετε μη αποδεκτή μορφή (dd-mm-yyyy) εμφανίζεται το ακόλουθο μήνυμα λάθους.

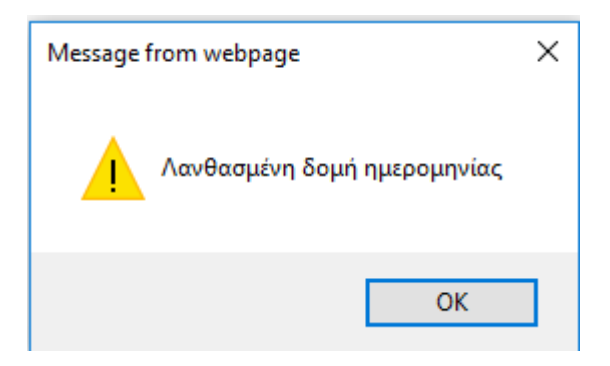

Εισαγωγή Κινητού τηλεφώνου: Σε περίπτωση που εισάγετε μη έγκυρο αριθμό (10-ψήφιο αριθμό που να ξεκινάει υποχρεωτικά από 69...) εμφανίζεται το ακόλουθο μήνυμα λάθους:

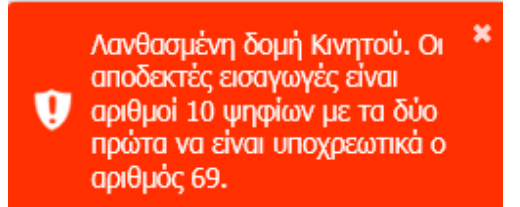

Εισαγωγή Τηλεφώνου ή Fax: Σε περίπτωση που εισάγετε μη έγκυρο αριθμό (10-ψήφιο αριθμό που να ξεκινάει υποχρεωτικά με το 2...) εμφανίζεται το ακόλουθο μήνυμα λάθους:

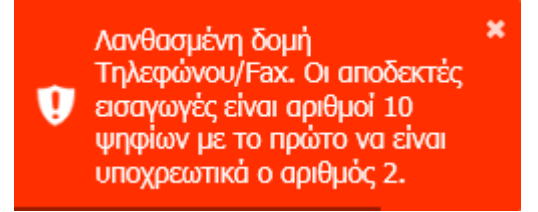

Εισαγωγή Τ.Κ.: κάνοντας κλικ στο αντίστοιχο πεδίο, εμφανίζεται η λίστα με τους ταχυδρομικούς κώδικες, με αλφαβητική σειρά της αντίστοιχης περιοχής, εντοπίζετε και να επιλέγετε εύκολα τον δικό σας.

Εισαγωγή email: Σε περίπτωση που εισάγετε μη έγκυρο E-mail εμφανίζεται το ακόλουθο μήνυμα λάθους

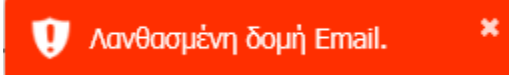

Όταν τα υποχρεωτικά πεδία (αυτά με έντονους χαρακτήρες) δεν είναι <u>όλα</u> συμπληρωμένα εμφανίζεται το ακόλουθο μήνυμα:

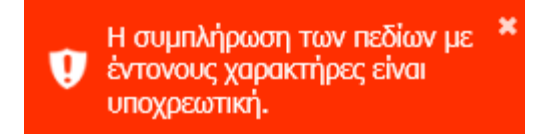

Εισαγωγή «Αίτηση πρόσθετου χρόνου λόγω μαθησιακών δυσκολιών» ,«Αίτηση ειδικής πρόσβασης στον χώρο εξετάσεων λόγω κινητικών προβλημάτων»: Η συμπλήρωση των πεδίων είναι προαιρετική.

**1.3** Πατήστε «Επιλογή εξετάσεων» οπότε θα μεταβείτε στην επόμενη σελίδα προκειμένου να εγγραφτείτε στην εξεταστική περίοδο που επιθυμείτε.

### PeopleCert

Εγγραφή σε Εξετάσεις

Οι εξετάσεις μου

Αποτελέσματα

Ενημέρωση Στοιχείων

Οδηγίες Candidate Area

## LanguageCert Candidate Area

### Βήμα 1: Επιλογή Εξετάσεων

Επιλέξτε εξεταστική περίοδο, πόλη, και στη συνέχεια πατήστε το πλήκτρο 🕣 για να προσθέσετε εξέταση στη παραγγελία σας. Σημειώστε ότι μπορείτε να επιλέξετε γραπτές εξετάσεις (IESOL) ή προφορικές εξετάσεις (ISSOL) ή να τις συνδυάσετε.

 $\checkmark$ 

Εξεταστική περίοδος 2018-05-ΜΑΥ

### Διαθέσιμες εξετάσεις ανά εξεταστική περίοδο

Επιλογή περιοχής Τόπος εξέτασης

| Επίπεδο         | Είδος                 | Λεπτομέρειες                           | Τιμή (€) | Κωδικός Έκπτωσης (Voucher) | Προσθήκη |
|-----------------|-----------------------|----------------------------------------|----------|----------------------------|----------|
| LanguageCert_A1 | ΙΕSOL<br>(Γραπτά)     | 12 Μαΐ 2018 (Σαβ)<br>17:30-19:10       | 27,50    |                            | •        |
| LanguageCert_A1 | ISESOL<br>(Προφορικά) | 12 Μαΐ 2018 (Σαβ)<br>13 Μαΐ 2018 (Kup) | 27,50    |                            | ⊕        |
| LanguageCert_A2 | IESOL<br>(Γραπτά)     | 13 Maï 2018 (Kup)<br>16:30-18:10       | 27,50    |                            | •        |
| LanguageCert_A2 | ISESOL<br>(Προφορικά) | 12 Μαϊ 2018 (Σαβ)<br>13 Μαϊ 2018 (Κυρ) | 27,50    |                            | •        |
| LanguageCert_B1 | ΙΕΞΟΙ.<br>(Γραπτά)    | 13 Mai 2018 (Kup)<br>13:30-16:10       | 40,00    |                            | •        |
| LanguageCert_B1 | ISESOL<br>(Προφορικά) | 12 Μαϊ 2018 (Σαβ)<br>13 Μαϊ 2018 (Κυρ) | 40,00    |                            | •        |
| LanguageCert_B2 | ΙΕΞΟΙ.<br>(Γραπτά)    | 13 Maï 2018 (Kup)<br>09:00-11:40       | 80,00    |                            | ⊕        |
| LanguageCert_B2 | ISESOL<br>(Προφορικά) | 12 Μαΐ 2018 (Σαβ)<br>13 Μαΐ 2018 (Κυρ) | 80,00    |                            | ⊕        |
| LanguageCert_C1 | IESOL<br>(Γραπτά)     | 12 Μαΐ 2018 (Σαβ)<br>14:00-17:10       | 70,00    |                            | •        |
| LanguageCert_C1 | ISESOL<br>(Προφορικά) | 12 Μαΐ 2018 (Σαβ)<br>13 Μαΐ 2018 (Κυρ) | 70,00    |                            | ⊕        |
| LanguageCert_C2 | ΙΕSOL<br>(Γραπτά)     | 12 Μαΐ 2018 (Σαβ)<br>09:00-12:10       | 90,00    |                            | ⊕        |
| LanguageCert_C2 | ISESOL<br>(Προφορικά) | 12 Μαΐ 2018 (Σαβ)<br>13 Μαΐ 2018 (Κυρ) | 90,00    |                            | •        |
|                 |                       |                                        |          |                            |          |

Υποβολή

**Βήμα 1:** Επιλέξτε την <mark>εξεταστική περίοδο</mark> που θέλετε να συμμετάσχετε.

Βήμα 2: Επιλέξτε τον τόπο εξέτασης στο πεδίο Επιλογή Περιοχής.

Βήμα 3: Επιλέξτε τις ενότητες στις οποίες επιθυμείτε να εξεταστείτε πατώντας τ 🕒

Παρακάτω βλέπετε την εξέταση καθώς και το τελικό ποσό.

### Οι εξετάσεις μου

| Εпіпεδο         | Είδος             | Λεπτομέρειες                                             | Τιμή (€) | Voucher | 'Екптюот (%) | Τελικό Ποσό | Αφαίρεση |
|-----------------|-------------------|----------------------------------------------------------|----------|---------|--------------|-------------|----------|
| LanguageCert_A1 | ΙΕSOL<br>(Γραπτά) | <i>12 Маї 2018 (Σаβ)</i><br><i>17:30-19:10</i><br>Авіуча | 27,50€   |         |              | 27,50€      | Θ        |
| Τελικό ποσό :   |                   |                                                          |          |         |              | 27,50€      |          |
|                 |                   |                                                          |          |         |              |             |          |
|                 |                   |                                                          |          |         |              | Υποβ        | ολή      |

1.4 Πατήστε «Υποβολή» προκειμένου να μεταβείτε στην επόμενη σελίδα προκειμένου δηλώσετε τον τρόπο πληρωμής και να ολοκληρωθεί η εγγραφή σας.

| Online Eyy                                                                                                    | oawń - 8                                                                                    |                                                                                                    |                                                                                                    |                                                                                                    |                                                                                                    |                                           |
|----------------------------------------------------------------------------------------------------|---------------------------------------------------------------------------------------------|----------------------------------------------------------------------------------------------------|----------------------------------------------------------------------------------------------------|----------------------------------------------------------------------------------------------------|----------------------------------------------------------------------------------------------------|-------------------------------------------|
| Online Eyy                                                                                                    | oa@n - 8                                                                                    | a (2003) a                                                                                                    | 10000                                                                                                    |                                                                                                    |                                                                                                    |                                           |
| Οι εξετάσεις μ                                                                                                   |                                                                                             | ήμα 2: Υπο                                                                                                    | δολή                                                                                                    |                                                                                                    |                                                                                                    |                                           |
|                                                                                                    | 00                                                                                          |                                                                                                    |                                                                                                    |                                                                                                    |                                                                                                    |                                           |
| or contracting p                                                                                                 |                                                                                             |                                                                                                    |                                                                                                    |                                                                                                    |                                                                                                    |                                           |
| EnineBo                                                                                                    | tiles                                                                                       | Annopipeus                                                                                                    | Tquỹ (K) Vouches                                                                                                    | Eerraaq (%)                                                                                                    | Taloni Doni                                                                                                    | Apriptor                                  |
| LanguageCert_82                                                                                                  | IESOL<br>(Fpared)                                                                           | 25 8x8 2018 (Kup)<br>34:30-27:50<br>Abiya                                                                                            | 80.00 C                                                                                                    |                                                                                                    | \$0.00 €                                                                                                    | Θ                                         |
| Toleko nodi i                                                                                                    |                                                                                             |                                                                                                    |                                                                                                    |                                                                                                    | 80,00 €                                                                                                    |                                           |
| Τρόπος πληρι                                                                                                    | auńc                                                                                        |                                                                                                    |                                                                                                    |                                                                                                    |                                                                                                    |                                           |
| Κατάθεση σε λο                                                                                                   | γαριασμό τρ                                                                                 | απέζης                                                                                                    | 28                                                                                                    | The sector space                                                                                                    | VISA Securit                                                                                                    | rCard.                                    |
| Τράπεζα Πληρ<br>ΕθΝΙΚΗ ΤΡΑΠΙ                                                                                     | κωμής<br>ΕΖΑ ΤΗΣ ΕΛ                                                                         | ναδος                                                                                                    | •                                                                                                    |                                                                                                    |                                                                                                    |                                           |
| Αρ. Καταθετη<br>220ΖΑ                                                                                            | piou                                                                                        |                                                                                                    |                                                                                                    |                                                                                                    |                                                                                                    |                                           |
| Ημερομηνία Ν                                                                                                    | ατάθεσης                                                                                    |                                                                                                    |                                                                                                    |                                                                                                    |                                                                                                    |                                           |
| 20-03-2018                                                                                                    |                                                                                             |                                                                                                    |                                                                                                    |                                                                                                    |                                                                                                    |                                           |
| Δηλώνετε ό<br>αποδέχεστα                                                                                         | ότι έχετε ενη<br>ι.                                                                         | μερωθεί για την                                                                                                    | τήρηση αρχείων                                                                                                    | με τα δεδομένα                                                                                                    | σος και τα                                                                                                    |                                           |
| 🛞 Δηλώνετε ό                                                                                                    | ίτι έχετε κατ                                                                               | ανοήσει και απο                                                                                                    | θέχεστε τον Κανο                                                                                                    | νισμό εξετόσεω                                                                                                    | PeopleCert.                                                                                                    |                                           |
| Σε συμμόρφω<br>ή από τη διαδ<br>PeopleCert Qu<br>"PeopleCert" α<br>δεδομένα θα τ<br>Ο Υποψήφιος<br>αρχείων με το | ση με τις υπ<br>κασία εξετάι<br>alifications t<br>πυλλέγουν κα<br>παρέχει τη ρ<br>ανωτέρω η | οχρεώσεις που αι<br>τουν, η PeopleCe<br>td), αναφερόμεν<br>μι χρησιμοποιούν<br>αρχείο από την<br>ητή έγκριση και<br>κοσωπικά στοιχεί | ιορρέουν από την<br>rt ΕΛΛΑΣ Α.Ε. και<br>ες εφεξής από κοι<br>προσωπικά δεδομ<br>PeopleCert και θα<br>συγκατάθεσή του<br>α, καθώς και για τ | εκάστοτε υφιστ<br>η LanguageCert<br>νού και/ή μερονι<br>ένα του Υποψηφ<br>αποτελούν αντικ<br>στην PeopleCert<br>ην επεξεργασία, | δμενη νομοθεα<br>(εμπορικό όνο<br>ομένα ως<br>ίου. Τα ως άντ<br>είμενο επεξεργ<br>για την τήρησ<br>αύμφωνα με τι | ία και/<br>μα της<br>αιοοίος,<br>η<br>ο τ |
| Image Verifica                                                                                                   | ation                                                                                       |                                                                                                    |                                                                                                    |                                                                                                    |                                                                                                    |                                           |
|                                                                                                    |                                                                                             | που φαίνεται στ                                                                                                    | ην παρακότω εικό                                                                                                    | wa:                                                                                                    |                                                                                                    |                                           |

**Βήμα 1:** Επιλέξτε τον τρόπο πληρωμής της εξέτασης.

Αν επιλέξετε <mark>Κατάθεση σε λογαριασμό τραπέζης</mark> πρέπει να συμπληρώσετε όλα τα πεδία δηλαδή : Τράπεζα Πληρωμής, Αριθμό Καταθετηρίου και Ημερομηνία Κατάθεσης

| Τρόπος πληρωμής                                |
|------------------------------------------------|
| Κατάθεση σε λογαριασμό τραπέζης                |
| Τράπεζα Πληρωμής                               |
| Επιλέξτε 🔹                                     |
| Αρ. Καταθετηρίου                               |
| Ημερομηνία Κατάθεσης                           |
|                                                |
| Δείτε δείγματα συμπληρωμένων καταθετηρίων:     |
| <u>ΕΘΝΙΚΗ ΤΡΑΠΕΖΑ &amp; ΤΡΑΠΕΖΑ ΠΕΙΡΑΙΩΣ</u> » |

Αν επιλέξετε Πληρωμή με Πιστωτική Κάρτα πρέπει να συμπληρώσετε όλα τα πεδία και να επιλέξετε «πληρωμή».

| LANGUAGECERT-CIT<br>PEOPLECERT | Y AND GUI | LDS E      | XAMS -                       | toc dato            |
|--------------------------------|-----------|------------|------------------------------|---------------------|
| ΠΟΣΟ ΣΥΝΑΛΛΑΓΗΣ                | €80,00    |            |                              |                     |
| ΣΤΟΙΧΕΙΑ ΠΛΗΡΩΙ                | инΣ       |            |                              |                     |
| ΑΡΙΘΜΟΣ ΚΑΡΤΑΣ *               |           |            |                              |                     |
| HMEPOMHNIA AHEHE *             | Μήνος     |            | E105                         |                     |
| KOAIKOZ ERIANHOEYZHE *         |           |            | 7                            |                     |
| ONOM/MO KATOXOY KAPTAZ *       |           |            |                              |                     |
| EMAIL                          |           |            |                              |                     |
| • Υποχρεωτικά πεδία            | Energood  | ) guyic ak | <b>Πληρω</b><br>οκλήρωση της | <b>µŋ</b><br>nhawah |
| Verseen 20 mar Kinner          | VISA C    |            |                              | 1                   |

**Βήμα 2**: Πληκτρολογήστε στο Image Verification το «Human code» που βλέπετε.

Βήμα 3: Επιλέξτε και τις τρεις παρακάτω επιλογές.

- Δηλώνετε ότι όλα τα παραπάνω στοιχεία είναι αληθή και έγκυρα.
- Δηλώνετε ότι έχετε ενημερωθεί για την τήρηση αρχείων με τα δεδομένα σας και τα αποδέχεστε.
- Δηλώνετε ότι έχετε κατανοήσει και αποδέχεστε τον Κανονισμό εξετάσεων PeopleCert.

Αν δεν επιλέξετε κάποια από τις τρεις προτάσεις θα εμφανιστεί το ακόλουθο σχετικό μήνυμα:

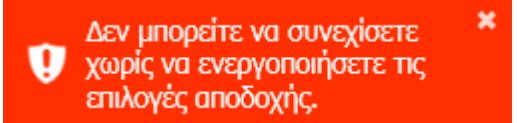

- 1.5 Πατήστε «Εγγραφή» εφόσον επιθυμείτε να ολοκληρώσετε την εγγραφή σας διαφορετικά πατήστε «Επιστροφή» προκειμένου να επιστρέψετε στην προηγούμενη σελίδα για να επανεξετάσετε τα στοιχεία της εγγραφής σας.
- 1.6 Η διαδικασία εγγραφής σας έχει ολοκληρωθεί. Ακολουθεί η επεξεργασία της αίτησης σας από την PeopleCert.

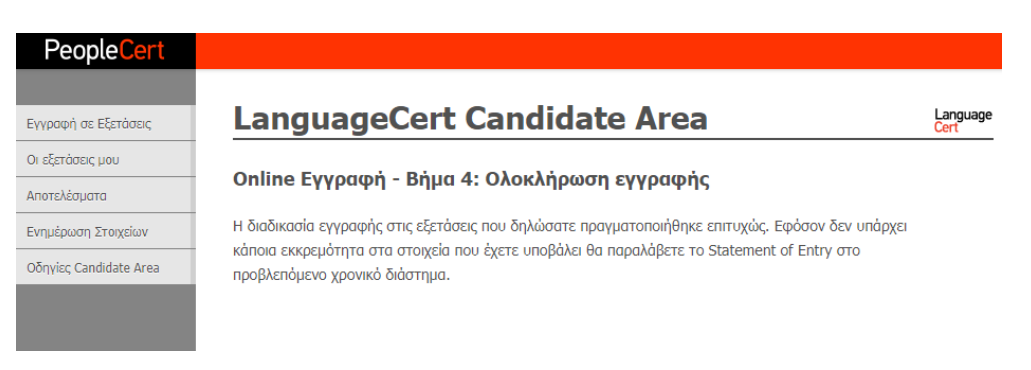

1.7 Εφόσον η αίτηση σας εγκριθεί από την PeopleCert θα λάβετε στην ηλεκτρονική σας διεύθυνση το παρακάτω e-mail για την δημιουργία των προσωπικών σας κωδικών πρόσβασης και την ενεργοποίηση του Web PeopleCert λογαριασμού σας.

|                                                                                  | PeopleCert<br>All talents, certified.                                                                      |
|----------------------------------------------------------------------------------|----------------------------------------------------------------------------------------------------|
| Dear Konstantinos,                                                               |                                                                                                    |
| Thank you for creating a PeopleCert a<br>account, please click on the link below | ccount as Candidate in [0001] - PEOPLECERT. To activate your<br>within 5 days upon receipt of this e-mail. |
|                                                                                  | Activate my Account                                                                                        |
| For your reference, your candidate nur                                           | nber is: 9980093664638503                                                                                  |
| Regards,                                                                         |                                                                                                    |
| PeopleCert                                                                       |                                                                                                    |
|                                                                                  |                                                                                                    |
|                                                                                  | 🖬 in 🖌 🗆                                                                                                   |
| Please do not reply to this email                                                |                                                                                                    |
| Need Help?<br>If you need any help, our customer service is a                    | available 24/7/365 davs a vear                                                                             |
| a yea need any nep, our <u>austomer service</u> is a                             | 3 10701303                                                                                                 |

1.8 Πατώντας στο σύνδεσμο «Activate my Account» ανοίγει η παρακάτω σελίδα.

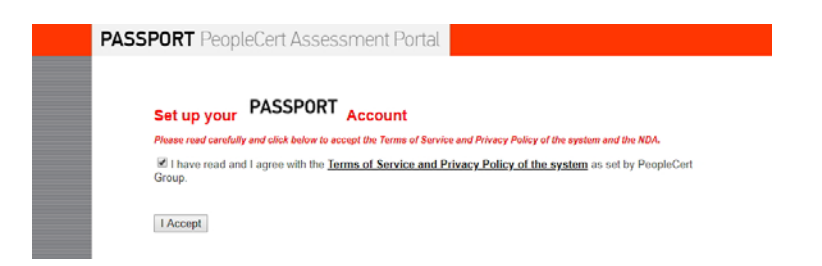

Διαβάστε τους όρους χρήσης του συστήματος και Αποδεχτείτε τους πατώντας το κουμπί «I Accept».

Συμπληρώστε τα απαραίτητα πεδία (Username & Password) και πατήστε «Submit Changes» .

| PASSPORT PeopleCert Assessment Portal                                                                                                    |                                                     |
|----------------------------------------------------------------------------------------------------|-----------------------------------------------------|
| Set up your PASSPORT Account                                                                                                    | ATTENTION!<br>Please keep your<br>credentials safe. |
| First Name (in English):KONSTANTINOS<br>Last Name (in English):PAPADOPOULOS                                                                                                    | This page will not be<br>accessible in the future.  |
| Login Email                                                                                                    |                                                     |
| Select your Password:<br>Please enter below your desired Password according to the specifications below:                                                                                                    |                                                     |
| Enter Password **                                                                                                    |                                                     |
| ** Password must contain at least eight (8) characters either letters or numbers and must.<br>•Contain lowercase of Latin alphabet (a, b, c 2)<br>•Contain digits: (1, 2, 3, 4, 5, 6, 7, 8, 9)<br>•Contain digits: (1, 2, 3, 4, 5, 6, 7, 8, 9)<br>•Contain special characters: ~I@#\$%^&*()_+-=,.<>/\{]]?/<br>Submit changes |                                                     |

1.9 Εφόσον τα στοιχεία που εισάγατε είναι αποδεκτά εμφανίζεται το παρακάτω μήνυμα.

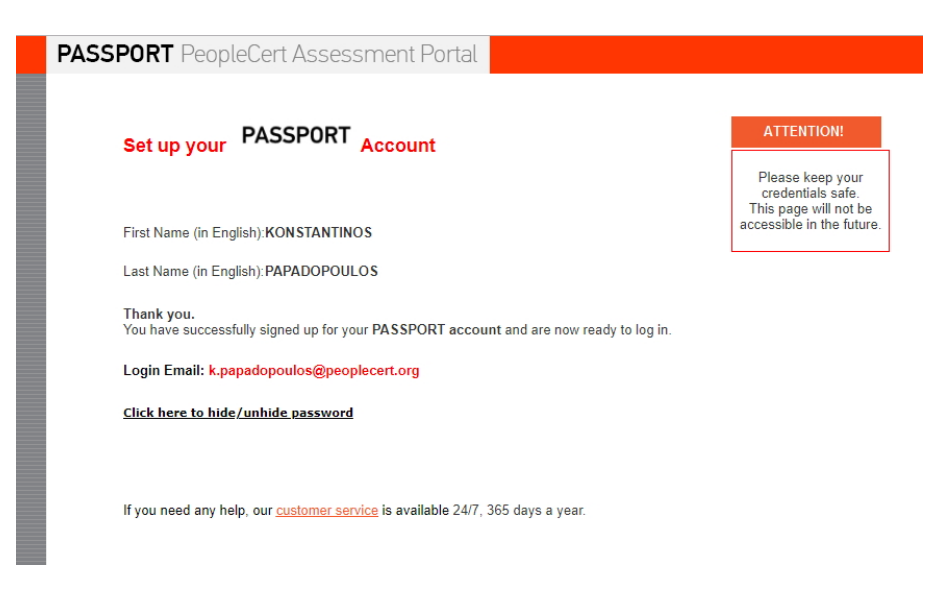

- 1.10 Με το username & password που δημιουργήσατε μπορείτε πλέον να πλοηγηθείτε στο λογαριασμό σας ακολουθώντας τις οδηγίες που περιγράφονται στην ενότητα Έχετε ενεργό Web PeopleCert λογαριασμό.
- 2 Έχετε ενεργό Web PeopleCert λογαριασμό
- 2.1 Επισκεφτείτε την σελίδα <u>https://passport.peoplecert.org/registration</u>
- 2.2 Πατήστε «Είσοδος» προκειμένου να εισέλθετε στο Σύστημα.

| oplecert  |                                                                                                    |
|-----------|----------------------------------------------------------------------------------------------------|
|           | LanguageCert Candidate Area                                                                                                    |
| Υποψηφίου | Σύνδεση εγγεγραμμένων χρηστών                                                                                                    |
|           | Παρακαλούμε συμπληρώστε την παρακάτω φόρμα με το Username ή Member ID και το password σας,<br>για να μπορέσετε να συνδεθείτε με τον προσωπικό σας λογαριασμό, ώστε να εγγραφείτε σε εξετάσεις,<br>να ενημερωθείτε για τα αποτελέσματα ή να έχετε πρόσβαση στα στοιχεία σας. |
|           | Στοιχεία Σύνδεσης                                                                                                    |
|           | Member ID or Username                                                                                                    |
|           | Password                                                                                                    |
|           | Image Verification<br>Πληκτρολογήστε τον αριθμό που φαίνεται στην παρακάτω εικόνα:                                                                                                    |
|           | Αν έχετε ξεχάσει τον κωδικό πρόσβασης μπορείτε να ενεργοποιήσετε τη διαδικασία Επανέκδοσης<br>Κωδικού πατώντας <mark>εδώ</mark> .                                                                                                    |
|           | Σύνδεση                                                                                                    |

2.3 Πληκτρολογήστε το Candidate Number / Member ID και Password σας και συμπληρώστε στο "Image Verification" τον αριθμό που φαίνεται.

**Σημείωση:** Σε περίπτωση που δεν διακρίνεται εύκολα ο αριθμός μπορείτε να πατήσετε «Ανανέωση».

Σε περίπτωση που έχετε ξεχάσει τους κωδικούς πρόσβασης μεταβείτε παρακάτω στην ενότητα 3. Έχετε πρόβλημα να εισέλθετε στο λογαριασμό σας ή ξεχάσατε τους κωδικούς πρόσβασης.

2.4 Πατήστε «Σύνδεση» προκειμένου να εισέλθετε στο σύστημα.

Μέσα από το Σύστημα μπορείτε να:

- Εγγραφείτε σε μια μελλοντική εξέταση πατώντας στο «Εγγραφή σε Εξετάσεις» ακολουθώντας τις οδηγίες που αναφέρονται παραπάνω (βλέπε 3. «Επιλογή εξετάσεων» στην ενότητα Είναι η πρώτη σας συμμετοχή σε εξέταση LanguageCert).
- Δείτε τις εξετάσεις στις οποίες έχετε ήδη δηλώσει συμμετοχή στο «Οι εξετάσεις μου» και να εξάγετε το SoE (Statement of Entry).

| LanguageCe                  | rt Candidate Area                                                                                    |                                                                                                    |                                                                                                    |                                                                                                    | Long                                                                                                    |
|-----------------------------|----------------------------------------------------------------------------------------------------|----------------------------------------------------------------------------------------------------|----------------------------------------------------------------------------------------------------|----------------------------------------------------------------------------------------------------|----------------------------------------------------------------------------------------------------|
|                             |                                                                                                    |                                                                                                    |                                                                                                    |                                                                                                    |                                                                                                    |
| Οι εξετασεις μου            |                                                                                                    |                                                                                                    |                                                                                                    |                                                                                                    |                                                                                                    |
| Στον παρακάτω πίνακα παρούς | αιάζοντοι οι μελλοντικές εξετάσεις που έχετε ε                                                       | npapel.                                                                                                    |                                                                                                    |                                                                                                    |                                                                                                    |
| Εξεταστική περίοδος         | 16 ψήφιος κωδικός Υποψηφίου                                                                          | Ονοματεπώνυμο Υποψηφίου                                                                                                    | Enincõo                                                                                                    | Κατάσταση Εγγραφής                                                                                                    | Sof                                                                                                    |
| 2018-02 FEBRUARY            | 9090006347403157                                                                                     | DENITRA MARIEN                                                                                                    | 42 BSCL (P9)                                                                                                    |                                                                                                    | Kawkeen Juli                                                                                                    |
|                             |                                                                                                    |                                                                                                    |                                                                                                    |                                                                                                    |                                                                                                    |
|                             |                                                                                                    |                                                                                                    |                                                                                                    |                                                                                                    |                                                                                                    |
|                             | LanguageCe<br>Or ебеталес урои<br>Эточ поранти никова переон<br>Истантий переонс<br>эток от технолог | LanguageCert Candidate Area           Or εξετάσεις μου           Στον προκάτω πλουκούζονται ο μελλοτικής εξετάσες που έχετε ε           Εξεταστική περίδος         Τά φήφος εκιδικής Υτοφηρίαν           ΤΕΙ 60 ΤΕΚΕΙΛΑΥ         ΜΦΟΘΕΙΕ ΓΕΙ 215 | LanguageCert Candidate Area           Οι εξετάσεις μου           Στον προκάνω πληρουσάζονται οι μελλοντικής εξετάσεις που έχετε εγγορφεί.           Εξεταστική περίδος         Τά φήφοις αυδικός Υποφηρίου           Οτειε Ο΄ Τσεκιων         9000000-0102125 | LanguageCert Candidate Area           Or εξετόσεις μου           Στον ποροισιάζουνται οι μελλοντικές εξιγτόσες που έχετε εγγορφεί.           Εξεταστική περίοδος         16 υνήφος καιδικός Υτοφορρίου         Ονυματεποίντομο Τποφορρίου         Επίκεδο           2016 02 τερειλική         90600665/1021127         ΕΚΗΤΙΤΑΚ ΗΜΙΕΙΡΗ         42 2000, [70] | EtanguageCert Candidate Area           Or εξετόταεις μου           Στον πορακάνω κίναιο παρουσάζοντο ο μελλοτικής εξετότας που έχετε εγγορφίζ.           Εξετοντική ικρίοδος         Τά φήφος ακοδικής Υτοφηρίου           Ο εξετότ τεκειων         9000002-0102157           Ο εξετότ τεκειων         9000002-0102157 |

 Δείτε τα αποτελέσματα των εξετάσεων σας στο «Αποτελέσματα» και να εξάγετε το SoR (Statement of Result).

| PeopleCert           |                                                                                                    |                                                                      |                           |            |                                                                                                    |                                               |             |               |
|----------------------|----------------------------------------------------------------------------------------------------|----------------------------------------------------------------------|---------------------------|------------|----------------------------------------------------------------------------------------------------|-----------------------------------------------|-------------|---------------|
| έγκραφή σε Εξεπίσους | LanguageC                                                                                          | ert Candidate A                                                      | rea                       |            |                                                                                                    |                                               |             | Language      |
| κ ιξετάρος μου       |                                                                                                    |                                                                      |                           |            |                                                                                                    |                                               |             |               |
| ranchéapana          | Αποτελέσματα                                                                                       |                                                                      |                           |            |                                                                                                    |                                               |             |               |
| nulpum Iroxsluv      | Στον παραιλτικ πλητικα παροπολήρεται τα υποτηλότρατα των εξετόσεων στις επαίχε (ηρτις συμμετίωχας, |                                                                      |                           |            |                                                                                                    |                                               |             |               |
| ðyvis; Canédite Avia | Μπορείτε να δείτε τα αποτι<br>ενεργοποιημένα σύνδεσμο                                              | citaryanà aac (kälic ipopà neu civai ak<br>ano Statement of Results. | αδέσιμα) επιλέγοντας τον  |            |                                                                                                    |                                               |             |               |
|                      | Εξετοστική περίοδος                                                                                | Ονομετοπόνυρο Υποφηφίου                                              | Eninelo/EEiroon           | Ancellasya | Πληροφορίας Επίδοσης                                                                                                    | Voucher                                       | Solt        | E-Certificate |
|                      | 2017-12 DECEMBER                                                                                   | ADDREATEDY, REALEASTING                                              | LinguageCet_CI / CI 1850L | FAIL       | <ol> <li>Listeeing: Pass</li> <li>Reading: Scandard not net</li> <li>Withey - Grammar: Standard not met</li> <li>Withey - Task Fulfilment: Standard not net</li> <li>Withey - Vocabulary: Standard not net</li> </ol> | Prev Radit -<br>32487/E30F7C94077/4E7E3333C1F | Burdman Sak | Νη Δολίσμα    |
|                      |                                                                                                    |                                                                      |                           |            |                                                                                                    |                                               |             |               |

 Δείτε τα στοιχεία σας όπως έχουν καταχωρηθεί στο Σύστημα στο «Εμφάνιση Στοιχείων Υποψηφίου». Δεν έχετε τη δυνατότητα να αλλάξετε τα στοιχεία μέσω της εφαρμογής μπορείτε όμως σε περίπτωση αιτήματος αλλαγής να επικοινωνήσετε με την PeopleCert μέσω email στο info@languagecert.gr

### 3 Έχετε πρόβλημα να εισέλθετε στο λογαριασμό σας ή ξεχάσατε τους κωδικούς πρόσβασης

Σε περίπτωση που δεν μπορείτε να συνδεθείτε στο λογαριασμό σας ή έχετε ξεχάσει τους κωδικούς πρόσβασης μπορείτε να εκκινήσετε την διαδικασία επανέκδοσης κωδικού ακολουθώντας τα παρακάτω βήματα:

- **3.1** Επισκεφτείτε την σελίδα <u>https://passport.peoplecert.org/registration</u>
- **3.2** Πατήστε «Είσοδος» και στο τέλος της σελίδας «εδώ».
- 3.3 Στη σελίδα που εμφανίζεται «Διαδικασία Επανέκδοσης Κωδικού» συμπληρώστε το Candidate Number / Member ID ή το Username σας και το Image Verification και πατήστε «Σύνδεση».

Σημείωση: Σε περίπτωση που δεν διακρίνεται εύκολα ο αριθμός μπορείτε να πατήσετε «Ανανέωση».

| arbiou |                                                                                                    |
|--------|----------------------------------------------------------------------------------------------------|
| Ιφισσ  | Διαδικασία Επανέκδοσης Κωδικού                                                                                                    |
|        | Παρακαλούμε συμπληρώστε την παρακάτω φόρμα με το Username ή Member ID (δεκαεξαψήφιος<br>κωδικός). Στην ηλεκτρονική διεύθυνση που έχετε δηλώσει θα σας σταλεί ηλεκτρονικό μήνυμα με το<br>οποίο θα ενεργοποιήσετε την διαδικασία αλλαγής Κωδικού. |
|        | Σε περίπτωση που έχετε ξεχάσει το Username ή το Member ID παρακαλούμε να επικοινωνήσετε μαζί μα<br>στο 210 3729100.                                                                                                    |
|        | Στοιχεία Επιβεβαίωσης                                                                                                    |
|        | Member ID or Username                                                                                                    |
|        |                                                                                                    |
|        | Image Verification                                                                                                    |
|        | Πληκτρολογήστε τον αριθμό που φαίνεται στην παρακάτω εικόνα:                                                                                                    |
|        | 87354 0                                                                                                    |

**3.4** Το σύστημα σας ενημερώνει ότι η αίτηση σας για δημιουργία νέων κωδικών πρόσβασης έχει γίνει αποδεκτή.

Ακολουθήστε στη συνέχεια τα βήματα που περιγράφονται παραπάνω προκειμένου να δηλώσετε τους επιθυμητούς προσωπικούς σας κωδικούς (βλέπε 7. «Δημιουργία Κωδικών» στην ενότητα 1. Είναι η πρώτη σας συμμετοχή σε εξέταση LanguageCert)